... se l'informatica non fa per te, ... se questa guida ti sembra troppo complicata, ... se qualcosa non ha funzionato a dovere, non preoccuparti, ti aiutiamo noi! Chiama il biblioteca e prenota il tuo **minicorso intensivo**. Ti aiuteremo passo passo a capire come effettuare il prestito in autonomia.

#### Per informazioni sui servizi e prenotazioni:

Biblioteca di Marghera Piazza Mercato 40/b 30175 Marghera - Venezia tel: 041 921600 mail: biblioteca.marghera@comune.venezia.it

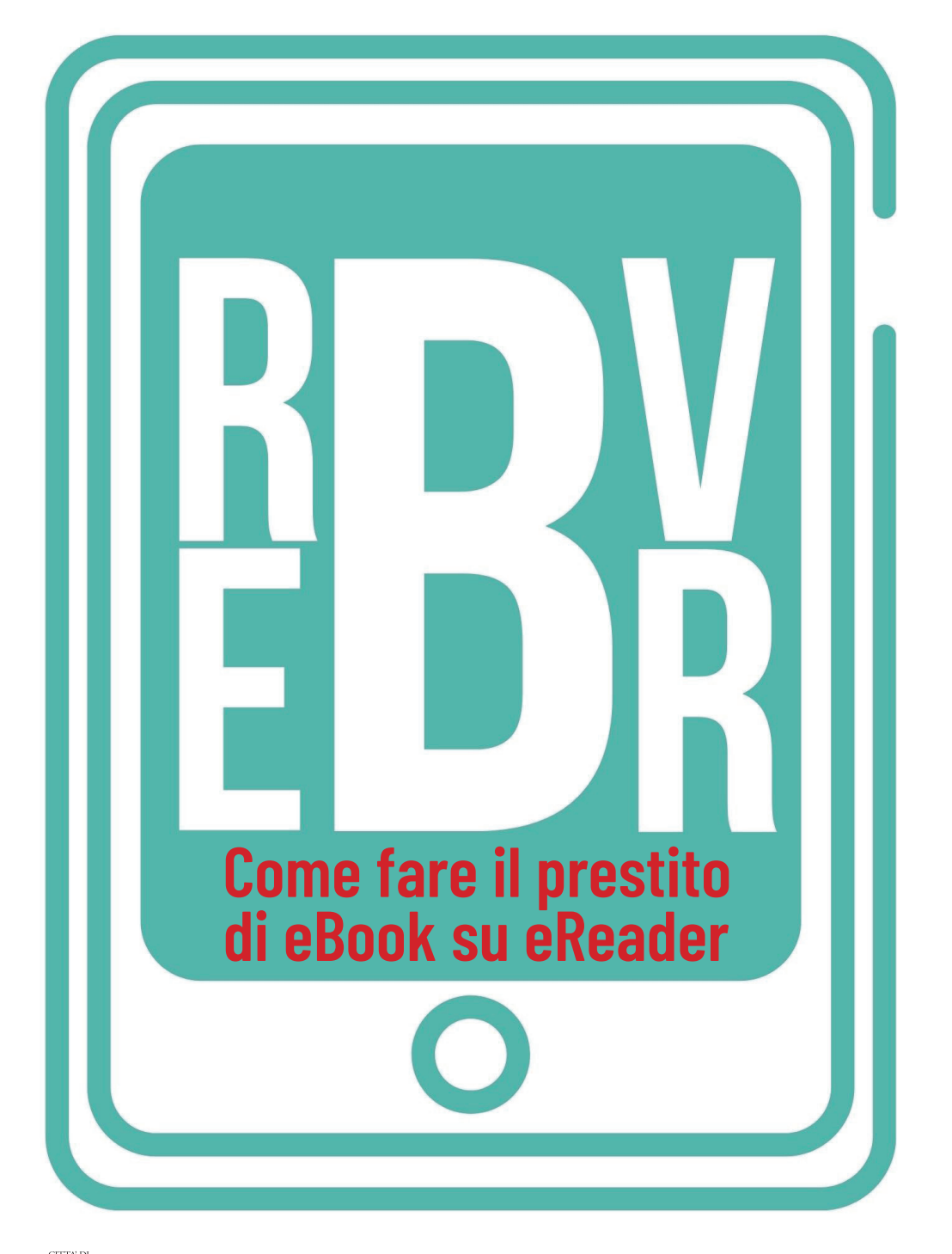

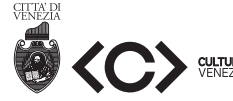

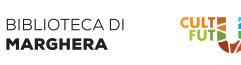

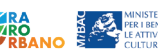

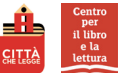

### Perchè utilizzare un eBook reader?

Gli ebook reader (EBR) sono dispositivi pratici e leggeri che permettono una lettura facile e agevole grazie a schermi che non affaticano gli occhi e alla possibilità di ingrandire a piacere la dimensione dei caratteri. Gli EBR sono quindi strumenti particolarmente utili per persone con difficoltà visive o fisiche.

Con l'utilizzo degli EBR potrai inoltre accedere al prestito di libri non disponibili in formato cartaceo e leggerli con il massimo confort.

## Non hai un eBook reader?

Presso la Biblioteca di Marghera potrai prendre in prestito uno dei 4 eReader Kobo Forma in dotazione.

Il prestito è riservato agli utenti iscritti alla Rete Biblioteche Venezia e ha la durata di 15 giorni.

Per prenotare il tuo dispositivo EBR contatta la Biblioteca.

Se lo desideri, o se ne hai la necessità, potrai ricevere l'ereader con massimo due ebook precaricati, fra quelli disponibili su ReteIndaco al momento del ritiro.

## Cosa ti serve?

- Pc con connessione a internet
- eReader + cavetto di connessione
- Tessera di iscrizione alla Rete Biblioteche Venezia

## Per iniziare

Installa sul tuo computer il programma gratuito **Adobe Digital Editions (ADE)** utilizzando il seguente link:

www.adobe.com/it/solutions/ebook/dig ital-editions/download.html

Crea il tuo ADOBE ID per poter leggere gli ebook protetti da Digital Rights Management (DRM). Digita: **accounts.adobe.com** 

Potrai creare un nuovo account oppure accedere utilizzando le tue credenziali Google, Apple o Facebook.

Dopo aver installato Adobe Digital Editions e aver creato un ID Adobe, è necessario autorizzare il computer con ADE. Lo devi fare solo una volta.

- Apri Adobe Digital Editions, inserisci il tuo ID Adobe e la password che hai appena creato.
- Clicca su Autorizza.
- Clicca su OK al termine dell'autorizzazione del computer da parte di Adobe.

# Accedi al catalogo Bimetrove

Apri il catalogo Bimetrove

**bimetrove.regione.veneto.it** e entra nella tua area personale cliccando sul pulsante Accedi in alto a destra. Inserisci come nome utente il numero di tessera senza gli zeri iniziali e la password. Al primo accesso la password sarà la tua data di nascita nel formato GG/MM/AAAA ma ti verrà chiesto di personalizzarla.

## Non sei ancora iscritto?

Clicca su Accedi e poi su Non hai ancora la tessera? Segui le istruzioni per effettuare la registrazione on-line. Ricordati di perfezionarla il prima possibile passando in biblioteca.

## Ricerca e scarica gli eBook

Fai la tua ricerca aggiungendo la parola "ebook" oppure scorri il catalogo di tutti gli ebook disponibili cliccando su RISORSE DIGITALI e poi su Tutti gli eBook. Trovato il libro desiderato clicca su Prestito eBook (epub protetto con DRM Adobe) per scaricare il file ACSM sul tuo PC.

## Aggiungi libri al tuo eReader con Adobe Digital Editions

- Collega il tuo eReader al computer usando il cavo Micro USB in dotazione.
- Tocca **Collega** sul tuo eReader.
- Apri Adobe Digital Editions sul PC.
- Sotto "Dispositivi", clicca il tasto destro del mouse sul tuo dispositivo eReader quindi fai clic su "**Autorizza dispositivo**". Se il tuo ereader non compare sotto Dispositivi, chiudi Adobe Digitale Editions e poi riaprilo.
- Fai clic su Autorizza.
- Individua il file .acsm che hai scaricato da Bimetrove e aprilo con Adobe Digital Edition
- L'ébook sarà importato nella libreria di Adobe Digital Edition.
- Seleziona il nuovo ebook e trascinalo sullo scaffale dell'eReader (nell'elenco a sinistra sotto Dispositivi).
- Rimuovi il tuo eReader dal computer e scollegalo dal cavo Micro USB. Il libro verrà visualizzato nella Libreria.

... può sembrare complicato, ma è più facile di quello che pensi!